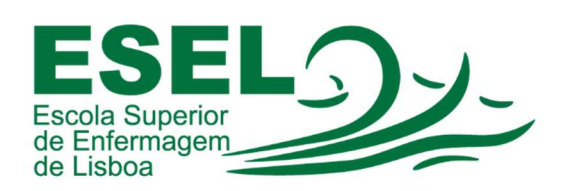

# Manual de Configuração VPN ESEL Dispositivos móveis Android

## ESCOLA SUPERIOR DE ENFERMAGEM DE LISBOA

Núcleo de Apoio Informático

Lisboa Outubro 2021

### Processo de Configuração da VPN ESEL – Dispositivos móveis Android

• Nas definições escolha a opção "Ligação e partilha":

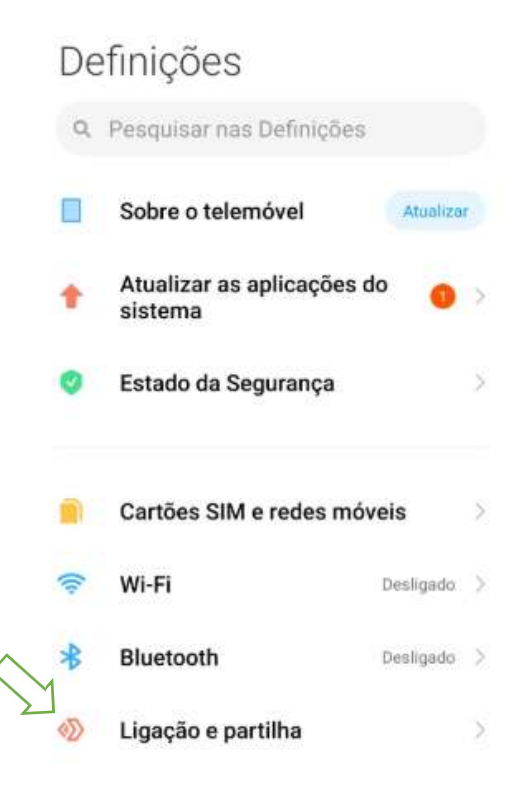

• E no ecrã "Ligação e partilha", escolha "VPN":

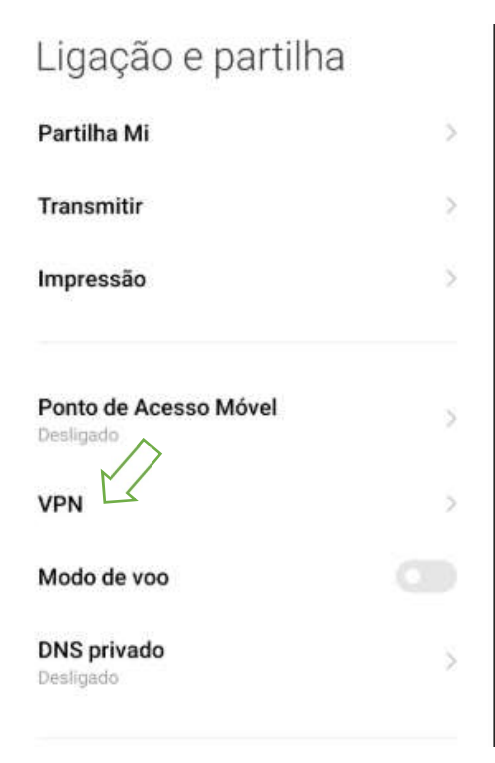

 Para adicionar uma nova ligação VPN, pressione no botão "Adicionar VPN":

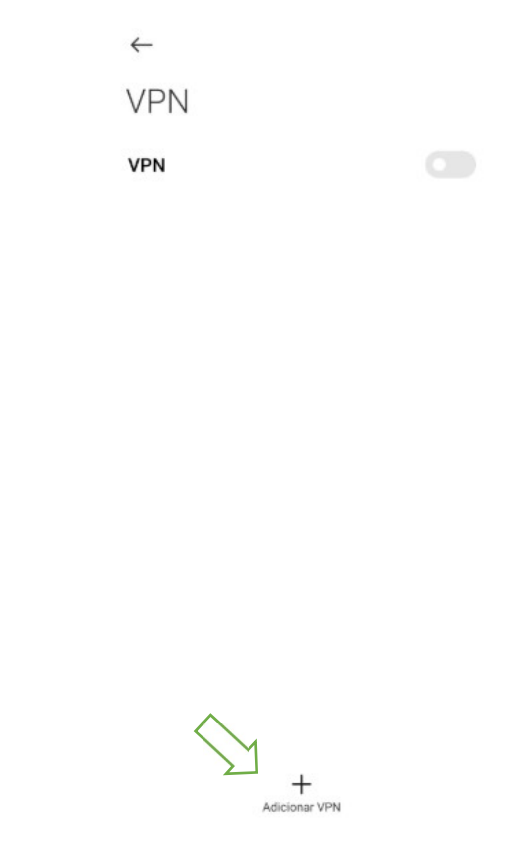

- Preencha os seguintes dados nas configurações da ligação VPN ESEL:
- Nome da ligação: VPN ESEL
- Tipo: L2TP/IPSec PSK
- Endereço do servidor: 193.137.134.2 ou vpn.esel.pt
- Chave IPSec pré-partilha: esel@vpn
- Nome de utilizador: <nome de utilizador>@esel.pt

#### ×

 $\checkmark$ 

### Adicionar VPN

| Nome                          | VPN ESEL        |  |
|-------------------------------|-----------------|--|
| TIPO                          |                 |  |
| L2TP/IPSec I                  | PSK >           |  |
| Endereço do<br>servidor       | 193.137.134.2   |  |
| segredo L2TP                  | (não utilizado) |  |
| dentificador IPSec            | (não utilizado) |  |
| Chave IPSec<br>pré-partilhada |                 |  |
| Mostrar opçõe:                | s avançadas     |  |
| Nome de utilizador            | @esel.pt        |  |
| Palavra-passe                 |                 |  |

• Para ligar a VPN pressione no símbolo

| $\leftarrow$ |        |
|--------------|--------|
| VPN          | $\sim$ |
| VPN          |        |
| CONFIGURAÇÃO |        |
| VPN ESEL     | >      |

2

• Exemplo da VPN ligada:

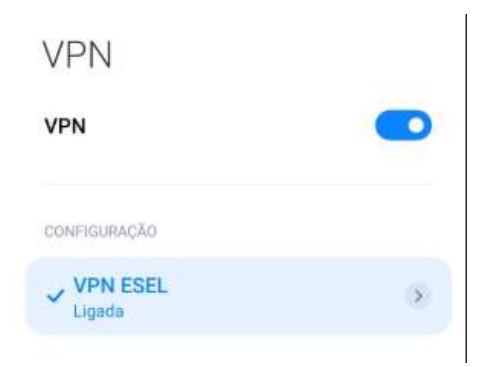